## **CONCUR EXPENSE Approver Manual**

After logging into Cliqbook & Concur Expense – hover on the expense tab and click **Approve Reports.** A list of reports pending your approval will show.

To open a report, click on the **Report Name**.

| AMERICAN<br>EXPRESS    | AMERICAN E                                           | XPRESS® ONLIN                             | NE                                          |                      |                                              |                                     |          |                       |               |                | SAINT LOUIS<br>UNIVERSITY |
|------------------------|------------------------------------------------------|-------------------------------------------|---------------------------------------------|----------------------|----------------------------------------------|-------------------------------------|----------|-----------------------|---------------|----------------|---------------------------|
| My Con                 | cur Expense                                          | Reporting Profil                          | le Help Log                                 | Out                  |                                              |                                     |          |                       |               |                |                           |
| Approve                | e Reports                                            | choose to show repo                       | rts PENDING annra                           | al or reports you've | already annrove                              | h                                   |          |                       |               |                |                           |
| Expense F              | Report List                                          |                                           |                                             | ar or reports you've |                                              | .u                                  |          |                       |               |                |                           |
| Report                 | ts you approved                                      | i this month                              | Sort on any of the                          | headers by clicking  |                                              |                                     |          |                       |               |                |                           |
|                        | Employee None                                        | Report Name                               |                                             |                      | Comments                                     |                                     | Statue   | Payment Statue        | Report Date 🔻 | Date Submitted | Total                     |
|                        | Smith, John                                          | A000275                                   |                                             |                      | need to chang                                | e fund/acct to                      | Approved | Extracted for Payment | 09/09/2009    | 09/17/2009     | \$1,395.38                |
|                        |                                                      | San Fran CA 8/7-8/11                      | 1/09                                        |                      | 120201-73801                                 | 0                                   |          |                       |               |                |                           |
| 1.                     | 🛡 This report has one c                              | or more entry level excepti               | ions.                                       |                      |                                              |                                     |          |                       |               |                |                           |
|                        | Doe, Jane                                            | VB Aug 09 Mileage<br>Aug 09 Mileage and p | & Parking<br>parking                        |                      | with rounding<br>was off by .51<br>to offset | reimbursement<br>. Add another mile | Approved | Extracted for Payment | 09/03/2009    | 09/03/2009     | \$64.15                   |
| 1.                     | This report has one c                                | or more entry level excepti               | ions.                                       |                      |                                              |                                     |          |                       |               |                |                           |
|                        | Jones, Mike                                          | VB Aug Mileage<br>Driving for press che   | cks                                         |                      |                                              |                                     | Approved | Extracted for Payment | 09/03/2009    | 09/03/2009     | \$30.80                   |
|                        | Davis, Sam .                                         | VB Welcome Home<br>Welcome Home Event     | <b>: Event</b><br>t Sociology/Criminal Just | ice Dept             |                                              |                                     | Approved | Extracted for Payment | 09/03/2009    | 09/03/2009     | \$12.51                   |
|                        | Sims on, Ann                                         | VB ice & beverages<br>Ice and beverages   | S                                           |                      |                                              |                                     | Approved | Extracted for Payment | 09/03/2009    | 09/03/2009     | \$7.27                    |
| When<br>know<br>be rev | an exception icon s<br>the report has excep<br>iewed | hows here, you will<br>tions that need to |                                             | An<br>sci            | y comments en<br>reen will show h            | tered on the head                   | ler      |                       |               |                |                           |

A listing of the reported expenses will show.

Review exceptions by looking at the list or by clicking on each expense with a flag and reviewing information.

| View Reports           | New Expense    | Report <b>A</b> p | prove Reports                                            |                     |                                              |                          |                           |                                                 |
|------------------------|----------------|-------------------|----------------------------------------------------------|---------------------|----------------------------------------------|--------------------------|---------------------------|-------------------------------------------------|
| Expense Report A096123 |                | ]                 |                                                          | C<br>e              | Click Hide Exception<br>Expense section larg | ns button to make<br>Jer | •                         | Hide Exceptions Send Back to Employee 🛛 Approve |
| 🍾 Details 🔹 📑          | /iew▼          |                   |                                                          |                     |                                              |                          |                           | 🕑 Receipts 🔹 🚕 Print 🔹                          |
| Exceptions             |                |                   |                                                          |                     |                                              |                          |                           |                                                 |
| Expense Type           | Date           | Amount            | Exception -                                              | Review excep        | tions for compliance                         | e to policy              |                           |                                                 |
| Parking                | 08/10/2009     | \$37.80           | Waximum daily reimbursement for St. Louis airport parkir | -ι<br>na is \$9.30. |                                              |                          |                           | <b>_</b>                                        |
| Seminar Fees/R         | 08/06/2009     | \$105.00          | Tolesce deduct on unerconel expenses using the territe   | tion kutton hofora  | o Amiting report                             |                          |                           | May need to use scroll bar to                   |
| Hotel - Conferen       | 08/06/2009     | \$656.46          | Flease deduct any personal expenses using the itemiza    | uon paulon perore   | saonilling report.                           |                          |                           |                                                 |
| Theory control on      | . 00/00/2000   | \$000.40          | V Please provide published conference rate with docume   | ntation back up.    |                                              |                          | _                         | <u>×</u>                                        |
| Expense List           |                |                   |                                                          |                     |                                              |                          | <u>»</u>                  |                                                 |
|                        |                |                   |                                                          |                     |                                              |                          | <b>Total: \$</b> 1,146.67 |                                                 |
|                        | Transaction Da | ate T Expens      | е Туре                                                   | Vendor Name         | City                                         | Payment Type             | Amount                    |                                                 |
|                        | 08/10/2009     | Parkin            | ]                                                        | FastTrak            | St Louis, Missouri                           | Cash                     | \$37.80                   |                                                 |
|                        | 08/10/2009     | Taxi/M            | etro                                                     |                     | San Francisco, C                             | Cash                     | \$20.00                   |                                                 |
|                        | 08/10/2009     | Meals             | (self)                                                   | Roxanne's Cafe      | San Francisco, C                             | Cash                     | \$20.00                   |                                                 |
|                        | 08/10/2009     | Meals             | (self)                                                   | Klein's Deli Termi  | San Francisco, C                             | Cash                     | \$13.17                   |                                                 |
|                        | 08/09/2009     | Taxi/M            | etro                                                     |                     | San Francisco, C                             | Cash                     | \$25.00                   |                                                 |
|                        | 08/09/2009     | Meals             | (self)                                                   | Maya Rest           | San Francisco, C                             | Cash                     | \$58.48                   |                                                 |
|                        | 08/08/2009     | Taxi/M            | etro                                                     |                     | San Francisco, C                             | Cash                     | \$25.00                   |                                                 |
|                        | 08/08/2009     | Meals             | (self)                                                   | cortez rest         | San Francisco, C                             | Cash                     | \$41.00                   |                                                 |
|                        | 08/08/2009     | Meals             | (self)                                                   | Roxanne's Cafe      | San Francisco, C                             | Cash                     | \$20.00                   |                                                 |
|                        | 08/08/2009     | Incider           | itals/Tips                                               |                     | San Francisco, C                             | Cash                     | \$3.00                    |                                                 |
|                        | 08/07/2009     | Meals             | (self)                                                   | Sotano Grill        | San Francisco, C                             | Cash                     | \$23.92                   |                                                 |
|                        | 08/07/2009     | Meals             | (self)                                                   | Renaissance Sta     | a San Francisco, C                           | Cash                     | \$24.31                   |                                                 |
|                        | 08/06/2009     | Taxi/M            |                                                          |                     | San Francisco, C                             | Cash                     | \$20.00                   |                                                 |
| V                      | 08/06/2009     | Semin             | ar rees/Registration                                     |                     | San Francisco, C                             | Cash                     | \$105.00                  |                                                 |
| 1                      | 08/06/2009     | Hotel -           | Conference                                               | Renaissance         | San Francisco, C                             | Cash                     | \$656.46                  |                                                 |
| 1                      | 08/06/2009     | Meals             | (self)                                                   | Wolfgang            | San Francisco, C                             | Cash                     | \$8.50                    |                                                 |
|                        | 08/06/2009     | Meals             | (self)                                                   | Wolfgang            | San Francisco, C                             | Cash                     | \$2.43                    |                                                 |
| Itemization            | 08/06/2009     | Meals             | (self)                                                   | Chili's             | San Francisco, C                             | Cash                     | \$15.00                   |                                                 |
| Icon                   | 08/06/2009     | Meals             | (self)                                                   | Kan's               | San Francisco, C                             | Cash                     | \$27.60                   |                                                 |
|                        |                |                   |                                                          |                     |                                              |                          |                           |                                                 |
|                        |                |                   |                                                          |                     |                                              |                          |                           |                                                 |
|                        |                |                   |                                                          |                     |                                              |                          |                           |                                                 |

To see where all expenses are currently allocated, click on Print and select SLU Detailed Report.

| View Reports    | New Expense   | Report Ap       | pprove Reports                                           |                      |                    |            |                            |                   |                               |
|-----------------|---------------|-----------------|----------------------------------------------------------|----------------------|--------------------|------------|----------------------------|-------------------|-------------------------------|
| Expense Report  |               | ]               |                                                          |                      |                    |            |                            | 1 Hide Exceptions | nd Back to Employee 🏹 Approve |
| Notails 🔹 📑     | /iew▼         |                 |                                                          |                      |                    |            |                            |                   | 🛿 Receipts 🔹 凝 Print 🔹        |
| Exceptions      |               |                 |                                                          |                      |                    |            |                            |                   | SLU Fax Receipt Cover Page    |
| Expense Type    | Date          | Amount          | Exception                                                |                      |                    |            |                            |                   | 🖌 SLU Detailed Report         |
| Parking         | 08/10/2009    | \$37.80         | Whavimum daily reimbursement for St Louis aimort parking | n ie \$9.30          |                    |            | To view expense fund/accts | s, click Print    |                               |
| Seminar Fees/R  | 08/06/2009    | \$105.00        |                                                          | · · · · · · · ·      |                    |            | and choose SLU Detailed F  | Report            |                               |
| Hotal Capiforan | 00/06/2000    | \$CEC 40        | Please deduct any personal expenses using the itemizat   | ion button before su | ibmitting report.  |            |                            |                   |                               |
| nulei - Cumeren | . 00/00/2009  | <b>ф000.4</b> 0 | V Please provide published conference rate with documer  | itation back up.     |                    |            |                            |                   |                               |
| Expense List    |               |                 |                                                          |                      |                    |            | «                          |                   |                               |
|                 |               |                 |                                                          |                      | 1                  |            | <b>Total:</b> \$1,146.67   |                   |                               |
|                 | Transaction D | late 🝸 Expens   | е Туре                                                   | Vendor Name          | City               | Payment Ty | /pe Amount                 |                   |                               |
| V               | 08/10/2009    | Parkin          | g                                                        | FastTrak             | St Louis, Missouri | Cash       | \$37.80                    |                   |                               |
|                 | 08/10/2009    | Taxi/M          | etro                                                     |                      | San Francisco, C   | Cash       | \$20.00                    |                   |                               |
|                 | 08/10/2009    | Meals           | (self)                                                   | Roxanne's Cafe       | San Francisco, C   | Cash       | \$20.00                    |                   |                               |
|                 | 08/10/2009    | Meals           | (self)                                                   | Klein's Deli Termi   | San Francisco, C   | Cash       | \$13.17                    |                   |                               |
|                 | 08/09/2009    | Taxi/M          | etro                                                     |                      | San Francisco, C   | Cash       | \$25.00                    |                   |                               |
|                 | 08/09/2009    | Meals           | (self)                                                   | Maya Rest            | San Francisco, C   | Cash       | \$58.48                    |                   |                               |
|                 | 08/08/2009    | Taxi/M          | etro                                                     |                      | San Francisco, C   | Cash       | \$25.00                    |                   |                               |
|                 | 08/08/2009    | Meals           | (self)                                                   | cortez rest          | San Francisco, C   | Cash       | \$41.00                    |                   |                               |
|                 | 08/08/2009    | Meals           | (self)                                                   | Roxanne's Cafe       | San Francisco, C   | Cash       | \$20.00                    |                   |                               |
|                 | 08/08/2009    | Incider         | ntals/Tips                                               |                      | San Francisco, C   | Cash       | \$3.00                     |                   |                               |
|                 | 08/07/2009    | Meals           | (self)                                                   | Sotano Grill         | San Francisco, C   | Cash       | \$23.92                    |                   |                               |
|                 | 08/07/2009    | Meals           | (self)                                                   | Renaissance Sta      | San Francisco, C   | Cash       | \$24.31                    |                   |                               |
|                 | 08/06/2009    | Taxi/M          | etro                                                     |                      | San Francisco, C   | Cash       | \$20.00                    |                   |                               |
|                 | 08/06/2009    | Semin           | ar Fees/Registration                                     |                      | San Francisco, C   | Cash       | \$105.00                   |                   |                               |
| 0               | 08/06/2009    | Hotel -         | Conference                                               | Renaissance          | San Francisco, C   | Cash       | \$656.46                   |                   |                               |
|                 | 08/06/2009    | Meals           | (self)                                                   | Wolfgang             | San Francisco, C   | Cash       | \$8.50                     |                   |                               |
|                 | 08/06/2009    | Meals           | (self)                                                   | Wolfgang             | San Francisco, C   | Cash       | \$2.43                     |                   |                               |
|                 | 08/06/2009    | Meals           | (self)                                                   | Chili's              | San Francisco, C   | Cash       | \$15.00                    |                   |                               |
|                 | 08/06/2009    | Meals           | (self)                                                   | Kan's                | San Francisco, C   | Cash       | \$27.60                    |                   | I                             |
|                 |               |                 |                                                          |                      |                    |            |                            |                   | I                             |
|                 |               |                 |                                                          |                      |                    |            |                            |                   | I                             |
|                 |               |                 |                                                          |                      |                    |            |                            |                   |                               |

The SLU Detail Report contains report information and shows the expenses, funds, and accounts where expenses will be charged (allocated).

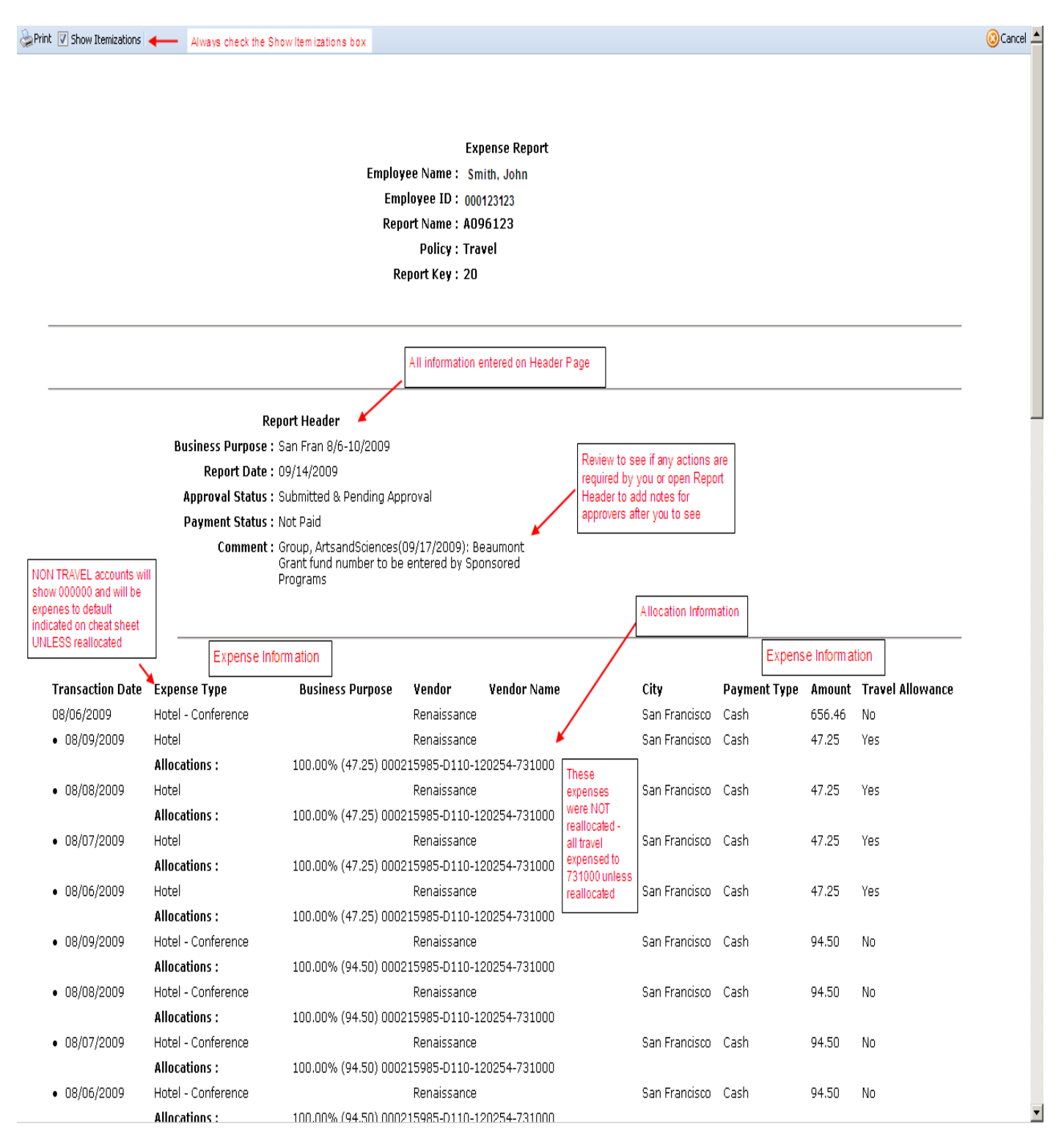

## Note reallocations and report total information

|            | MINCOUND .    | 100,00 % (1) (32) 810020000 0012 12020 | 11,20010                              |               |      |       |     |
|------------|---------------|----------------------------------------|---------------------------------------|---------------|------|-------|-----|
| 08/09/2009 | Meals (self)  |                                        |                                       | San Francisco | Cash | 53.03 | Yes |
|            | Allocations : | 100.00% (53.03) ATS111111-D000-111111  | 738010                                |               |      |       |     |
| 08/08/2009 | Meals (self)  |                                        |                                       | San Francisco | Cash | 22.71 | Yes |
|            | Allocations : | 100.00% (22.71) ATS111111-D000-111111  | 1-738010                              |               |      |       |     |
| 08/08/2009 | Meals (self)  | breakfast                              | starbucks                             | San Francisco | Cash | 17.32 | Yes |
|            | Allocations : | 100.00% (17.32) ATS111111-D000-111111  | -738010                               |               |      |       |     |
| 08/08/2009 | Meals (self)  | breakfast                              |                                       | San Francisco | Cash | 23.53 | Yes |
|            | Allocations : | 100.00% (23.53) ATS111111-D000-111111  | 738010                                |               |      |       |     |
| 08/07/2009 | Meals (self)  | breakfast                              |                                       | St Louis      | Cash | 10.49 | Yes |
|            | Allocations : | 100.00% (10.49) ATS111111-D000-111111  | -738010                               |               |      |       |     |
| 08/09/2009 | Taxi/Metro    | home to airport                        |                                       | St Louis      | Cash | 22.28 | No  |
|            | Allocations : | 100.00% (22.28) ATS111111-D000-111111  | -738010                               |               |      |       |     |
| 08/09/2009 | Taxi/Metro    | airport to hotel                       |                                       | St Louis      | Cash | 44.00 | No  |
|            | Allocations : | 100.00% (44.00) ATS111111-D000-111111  | 738010                                |               |      |       |     |
| 08/09/2009 | Taxi/Metro    | hotel to airport                       |                                       | San Francisco | Cash | 45.00 | No  |
|            | Allocations : | 100.00% (45.00) ATS111111-D000-111111  | -738010                               |               |      |       |     |
| 08/09/2009 | Taxi/Metro    | airport to home                        |                                       | San Francisco | Cash | 25.00 | No  |
|            | Allocations : | 100.00% (25.00) ATS111111-D000-111111  | -738010                               |               |      |       |     |
|            |               |                                        | · · · · · · · · · · · · · · · · · · · |               |      |       |     |

Note: The sum of allocation amounts may not exactly match the expense amount due to rounding. If you have selected the correct expense type, account code will be correct in Banner after upload. This expense was reallocated to new org - fund - account

| <u>Report Total</u>                     |          |             |
|-----------------------------------------|----------|-------------|
| Report Total :                          | 1,395.38 |             |
| Personal Expenses :                     | 0.00     |             |
| Total Amount Claimed :                  | 1,395.38 |             |
| Amount Approved :                       | 1,341.05 |             |
| Company Disbursements                   |          | Report and  |
| Amount Due Employee :                   | 1,341.05 | <br>payment |
| Amount Due Company Card :               | 0.00     | summarv     |
| Total Paid By Company :                 | 1,341.05 | ,           |
| Employee Disbursements                  |          |             |
| Amount Due Company :                    | 0.00     |             |
| Amount Due Company Card From Employee : | 0.00     |             |
| Total Paid By Employee :                | 0.00     |             |
|                                         |          |             |

If the expenses need to be charged to a different fund or account, reallocations are made by clicking on Details and choosing Allocations.

| AMERI<br>BGR |                                | RES    | S° ONLIN               | E                                 |                        |                        |              |                     | SAINU LOUI                                        |
|--------------|--------------------------------|--------|------------------------|-----------------------------------|------------------------|------------------------|--------------|---------------------|---------------------------------------------------|
| My C         | oncur Expense Rep              | portin | ng Profile             | Help Log Out                      |                        |                        |              |                     |                                                   |
| View         | Reports New Expense Rep        | ort    | Approve Rep            | oorts                             |                        |                        |              |                     |                                                   |
| Expen<br>AO9 | se Report Click on             | Detail | Is                     |                                   |                        |                        |              |                     | 1 Hide Exceptions Send Back to Employee 🕅 Approve |
| De           | stails 🛪 📋 View 🕶              |        |                        |                                   |                        |                        |              |                     | 😰 Receipts 🔹 🎃 Print 🔹                            |
|              | Report                         |        |                        |                                   |                        |                        |              |                     |                                                   |
| 1            | Report Header                  |        | Exception              |                                   |                        |                        |              |                     |                                                   |
|              | Totals                         |        | i0 🦁 Maximur           | n daily reimbursement for St. Lou | is airport parking is  | \$9.30.                |              |                     |                                                   |
|              | Audit Trail                    |        | 10 🦁 Please (          | deduct any personal expenses us   | sing the itemization t | autton before submitti | na report    |                     |                                                   |
|              | Approval Flow                  |        |                        |                                   |                        |                        |              | (K)                 | Fynence                                           |
|              | Comments                       |        |                        |                                   |                        |                        |              | Total: \$1,146.67   |                                                   |
|              |                                | Cho    | ose                    |                                   | Vendor Name            | City                   | Payment Type | Amount              |                                                   |
|              | Allocations                    | Alloc  | ations                 |                                   | FastTrak               | St Louis, Missouri     | Cash         | \$37.80             | Expense Type                                      |
|              | Allocations                    |        | Metro                  |                                   |                        | San Francisco, C       | Cash         | \$20.00             | Transaction Date                                  |
| 10           | Travel Allowances              |        | ls (self)              |                                   | Roxanne's Cafe         | San Francisco, C       | Cash         | \$20.00             | 08/10/2009                                        |
|              | Itineraries                    |        | ls (self)              |                                   | Klein's Deli Termi     | San Francisco, C       | Cash         | \$13.17             | Business Purpose                                  |
|              | Reimbursable Allowances Summar | ry     | Metro                  |                                   |                        | San Francisco, C       | Cash         | \$25.00             | Shuttle to SF airport                             |
|              | 08/09/2009                     | Mea    | als (self)             |                                   | Maya Rest              | San Francisco, C       | Cash         | \$58.48             | Vendor Name                                       |
|              | 08/08/2009                     | Taxi   | i/Metro                |                                   |                        | San Francisco, C       | Cash         | \$25.00             |                                                   |
|              | 08/08/2009                     | Mea    | als (self)             |                                   | cortez rest            | San Francisco, C       | Cash         | \$41.00             | City                                              |
|              | 08/08/2009                     | Меа    | als (self)             |                                   | Roxanne's Cafe         | San Francisco, C       | Cash         | \$20.00             | San Francisco, California                         |
|              | 08/08/2009                     | Incid  | dentals/Tips           |                                   |                        | San Francisco, C       | Cash         | \$3.00              | Payment Type                                      |
|              | 08/07/2009                     | Mea    | als (self)             |                                   | Sotano Grill           | San Francisco, C       | Cash         | \$23.92             | Amount                                            |
|              | 08/07/2009                     | Mea    | als (self)             |                                   | Renaissance Sta        | San Francisco, C       | Cash         | \$24.31             | 20.00 USD V                                       |
|              | 08/06/2009                     | For    | nimetro                | intration                         |                        | San Francisco, C       | Cash         | \$20.00             | Personal Expense (do not                          |
| EN a         | 00/00/2009                     | 301    | illiai rees/key        | -                                 | Dessister              | Can Francisco, C       | Cash         | \$103.00<br>CCCC 40 | reimburse)                                        |
|              | 08/06/2009                     | HOTE   | ei - Conterenci        | e                                 | Kenaissance            | San Francisco, C       | Lash         | \$656.46            | Reviewed                                          |
|              | 08/06/2009                     | Mea    | als (self)             |                                   | Wolfgang               | San Francisco, C       | Cash         | \$8.50              | No                                                |
|              | 08/06/2009                     | Mea    | ils (self)             |                                   | Chille                 | San Francisco, C       | Cash         | \$2.43              | Approved Amount                                   |
|              | 08/06/2009                     | Mea    | us (scii)<br>de (eelf) |                                   | Ken's                  | San Francisco, C       | Cash         | \$13.00             | Comment                                           |
|              | 00/00/2003                     | IVIG0  | na (aen)               |                                   | TWITE                  | oun randood, c         | ouoli        | φ21.00              |                                                   |
|              |                                |        |                        |                                   |                        |                        |              |                     |                                                   |
|              |                                |        |                        |                                   |                        |                        |              |                     |                                                   |
|              |                                |        |                        |                                   |                        |                        |              |                     |                                                   |

When pop-up appears click Cancel in lower right hand corner and then **Clear Selections** at the top in order to choose expenses to reallocate. Select by clicking in box next to expense and then clicking Allocate Selected Expenses

| AMERICAN<br>DORRESS  | AMERICAN             | EXPRESS® ONLI           | NE                 |                            |                            |                                         |                      |        | Ŵ                             |
|----------------------|----------------------|-------------------------|--------------------|----------------------------|----------------------------|-----------------------------------------|----------------------|--------|-------------------------------|
| 0                    | Allocations for R    | eport: A096123          |                    |                            |                            |                                         |                      |        | SAINT LOUIS<br>UNIVERSITY     |
| My Conc              | Expense List         |                         |                    | Allocations                |                            |                                         |                      |        |                               |
| View Rep             | Allocate Select      | ed Expenses 🙆 Clear Sel | lections           | Total Amount               | 1. To get started, click c | ancel in the lower right hand corner    |                      |        |                               |
| Expense Ri<br>A09612 | Select Group 🔻       | ~                       |                    | Allocated Amo<br>Remaining | 2. Next click the Clear S  | elections button                        |                      | 2      | nd Back to Employee 🛜 Approve |
| <b>N</b> Details     | 🗖 Date 🔻             | Expense Type Group      | Amount             | 2 Allocate B               | 3. Select expenses to re   | allocate by clicking the box next to it |                      |        | 🖗 Receipts 🔹 💩 Print 🗸        |
| Excentio             | 08/10/2009           | Parking                 | \$37.80 🔺          |                            | Clicking the top box b     | y Date will select all.                 |                      |        |                               |
| Enception            | 08/10/2009           | TaxiMetro               | \$20.00            | Pero                       | 4. Click Allocate Selecte  | d Expenses                              | * Activity Code Code |        |                               |
| Expense I            | 08/10/2009           | Meals (self)            | \$20.00            |                            |                            |                                         |                      |        |                               |
| Parking              | 08/10/2009           | Meals (self)            | \$13.17            |                            |                            |                                         | -                    |        |                               |
| Seminar F            | <b>V4</b> 86/09/2009 | TaxiMetro               | \$25.00            |                            |                            |                                         |                      |        | T                             |
| Expense              | 08/09/2009           | Meals (self)            | \$58.48            |                            |                            |                                         |                      |        |                               |
|                      | 08/08/2009           | Taxi/Metro              | \$25.00            |                            |                            |                                         |                      |        |                               |
|                      | 08/08/2009           | Meals (self)            | \$41.00            |                            |                            |                                         |                      |        |                               |
|                      | 08/08/2009           | Meals (self)            | \$20.00            |                            |                            |                                         |                      |        |                               |
| v                    | 08/08/2009           | Incidentais/1           | \$3.00             |                            |                            |                                         |                      |        |                               |
|                      | 08/07/2009           | Meals (self)            | \$23.92            |                            |                            |                                         |                      |        |                               |
|                      | 08/07/2009           | Meais (seit)            | \$24.31            |                            |                            |                                         |                      |        |                               |
|                      | 00/00/2009           | Saminar Foo             | \$20.00            |                            |                            |                                         |                      |        |                               |
|                      | 00/00/2009           | Senili lar ree          | 0.00               |                            |                            |                                         |                      |        |                               |
|                      | 00/00/2003           | Meele (self)            | \$0.30             |                            |                            |                                         |                      |        |                               |
|                      | 00/00/2009           | Meale (celf)            | \$45.00            |                            |                            |                                         |                      |        |                               |
|                      | 00/00/2003           | Meale (self)            | \$13.00            |                            |                            |                                         |                      |        |                               |
|                      | B Hotal Confer       |                         | ¥21.00             |                            |                            |                                         |                      |        |                               |
|                      |                      | Hatal Canf              | £04.50             |                            |                            |                                         |                      | 1      |                               |
|                      | 00/09/2009           | Hotel Tax               | \$94.50<br>\$14.04 |                            |                            |                                         |                      |        |                               |
|                      | 00/09/2009           | Hotel                   | \$14.31<br>\$47.35 |                            |                            |                                         |                      |        |                               |
|                      | 00/03/2003           | Hotel Tev               | \$7.45             |                            |                            |                                         |                      |        |                               |
| V<br>RN —            | 08/08/2009           | Hotel - Conf            | \$94.50            |                            |                            |                                         |                      | •      |                               |
| <b>W</b> 🖗           | 08/08/2009           | Hotel Tax               | \$14.91            |                            |                            |                                         | 💾 Save 🔕             | Cancel |                               |
|                      |                      |                         |                    |                            |                            |                                         | Dor                  | ne     |                               |
|                      | 08/06/2009           | Meals (self)            |                    | Chili's                    | San Francisco              | ,C Cash \$                              | 15.00 20.00          |        |                               |
|                      | 08/06/2009           | Meals (self)            |                    | Kan's                      | San Francisco              | , C Cash \$                             | 27.60 Comment        |        |                               |
|                      |                      |                         |                    |                            |                            |                                         |                      | 4      |                               |
|                      |                      |                         |                    |                            |                            |                                         |                      |        |                               |
|                      |                      |                         |                    |                            |                            |                                         |                      |        | (m)                           |
|                      |                      |                         |                    |                            |                            |                                         |                      |        | Dave                          |

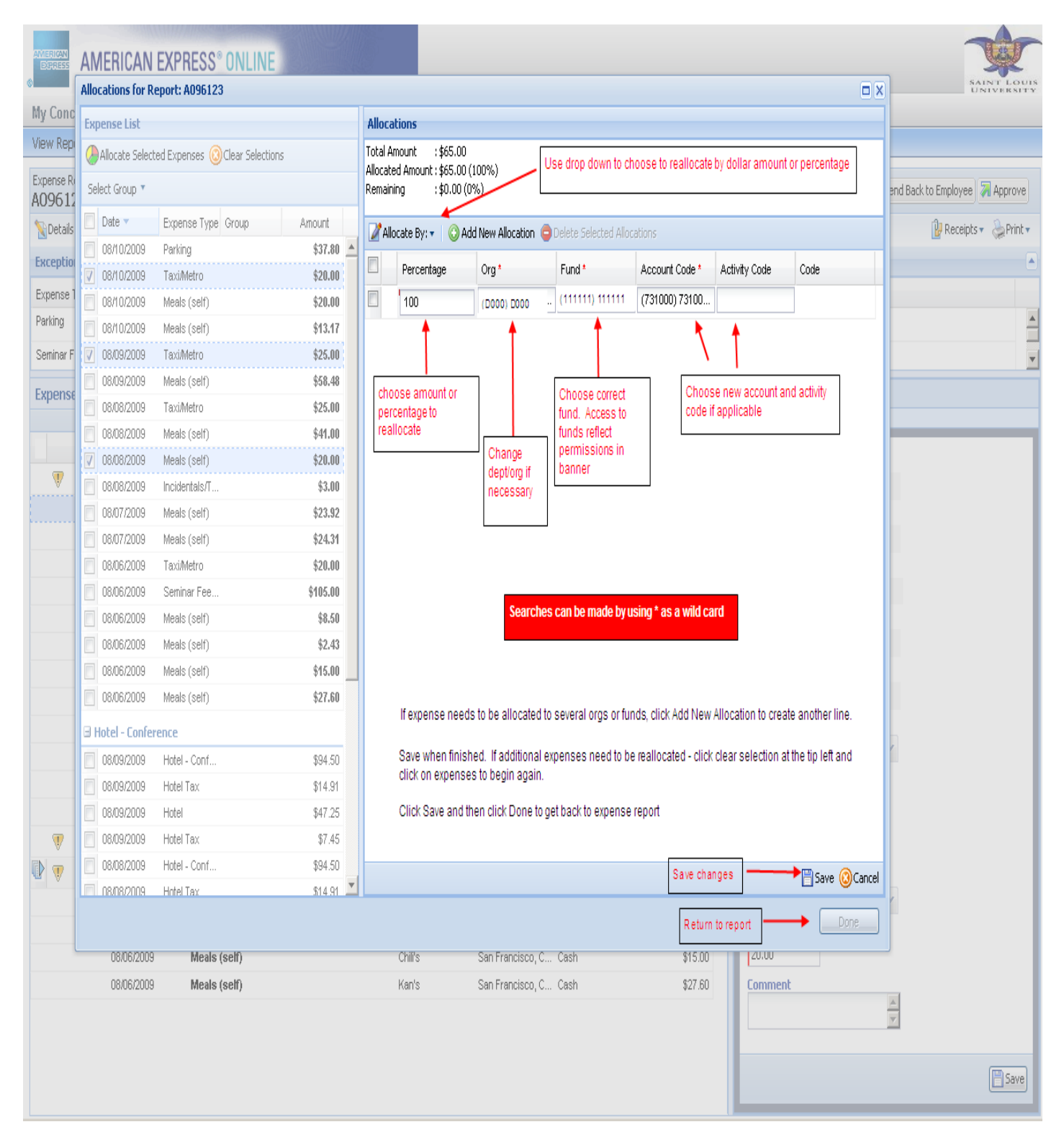

Once comments, exceptions, and allocations have been reviewed, receipts will need to be verified. View receipts by clicking on Receipts and choosing how to view them.

|                  | ERICAN EXPRESS                                | ° ONLINE          |                              | SAINT LE                                                                            |
|------------------|-----------------------------------------------|-------------------|------------------------------|-------------------------------------------------------------------------------------|
| My Concur        | Expense Reporting                             | Profile H         | elp Log Out                  |                                                                                     |
| Approve Repo     | rts                                           |                   |                              |                                                                                     |
| Expense Report   | ]                                             |                   |                              | Hide Exceptions                                                                     |
| 🍾 Details 🔹 📑    | View 🔻                                        |                   |                              | 🔂 Receipts 🔻 😓 Print 🗝                                                              |
| Exceptions       |                                               |                   |                              | Pops up list of required receipts Receipts Receipts                                 |
| Expense Type     | Date Amount                                   | Exception         |                              | Allowe viewing of receipte in new or                                                |
| Hotel - Conferen | 08/07/2009 \$947.76                           | 💔 Please provide  | published conference rate v  | with documentation back up. View Receipts in new of View Receipts in current window |
| Hotel - Conferen | 08/07/2009 \$947.76                           | 🔻 This itemized e | ntry has sub-entries with on | ine or more exceptions. Attach Receipt Images                                       |
| Expense List     |                                               |                   | <b>«</b>                     |                                                                                     |
|                  |                                               |                   | Total: \$1,395.38            |                                                                                     |
| Date 🔻           | Expense Type                                  | Amount            | Approved                     |                                                                                     |
| 08/11/2009<br>🌛  | <b>Meals (self)</b><br>San Francisco, Califor | \$33.06           | \$33.06                      |                                                                                     |
| 08/11/2009<br>🕗  | <b>Meals (self)</b><br>San Francisco, Califor | \$6.99            | \$6.99                       |                                                                                     |
| 08/11/2009<br>🌛  | <b>Meals (self)</b><br>San Francisco, Califor | \$14.91           | \$14.91                      |                                                                                     |
| 08/10/2009<br>🕗  | <b>Meals (self)</b><br>San Francisco, Califor | \$17.32           | \$17.32                      |                                                                                     |
| 08/10/2009<br>🌽  | Meals (self)<br>San Francisco, Califor        | \$86.10           | \$86.10                      |                                                                                     |
| 08/10/2009<br>🌽  | Incidentals/Tips<br>San Francisco, Califor    | \$3.00            | \$3.00                       |                                                                                     |
| 08/09/2009<br>🌽  | Taxi/Metro<br>St Louis, Missouri              | \$22.28           | \$22.28                      |                                                                                     |
| 08/09/2009<br>🌽  | Taxi/Metro<br>St Louis, Missouri              | \$44.00           | \$44.00                      |                                                                                     |
| 08/09/2009<br>🏈  | Taxi/Metro<br>San Francisco, Califor          | \$45.00           | \$45.00                      |                                                                                     |
| 08/09/2009<br>🌽  | Taxi/Metro<br>San Francisco, Califor          | \$25.00           | \$25.00                      |                                                                                     |
| 08/09/2009<br>🏈  | Meals (self)<br>San Francisco, Califor        | \$17.32           | \$17.32                      |                                                                                     |
| 08/09/2009       | Meals (self)<br>San Francisco, Califor        | \$53.03           | \$53.03                      |                                                                                     |
| 08/09/2009<br>🏈  | Incidentals/Tips<br>San Francisco, Califor    | \$3.00            | \$3.00                       |                                                                                     |
| 08/08/2009       | Meals (self)<br>starbucka: San Franci-        | \$17.32           | \$17.32 🗸                    |                                                                                     |

When View Receipts in Current Window choice is made – receipts will appear within the report.

| AMERICAN EXPRES                | SS® ONLINE                            |                                                                                                    | SAINT LOUIS<br>UNIVERSITY                                                                                                    |
|--------------------------------|---------------------------------------|----------------------------------------------------------------------------------------------------|----------------------------------------------------------------------------------------------------|
| My Concur Travel Expense       | Reporting Administration Profile      | e Help Log Out                                                                                                    |                                                                                                    |
| New Reports New Expense Report | View Cash Auvances Tivew Cash Auvance | You are administering Expense for: Smith, John                                                                                                    | Proxy Search                                                                                                    |
| Expense Report                 |                                       | When viewing in CURRENT window, receipts will appear in the lower right side of the screen.                                                                                                    | <mark>    Receipts ▼</mark> & Print ▼                                                                                                    |
| Expense List                   | »                                     | Expense Loading Panes can be resized to make viewing area larger or smaller                                                                                                    | »                                                                                                    |
| Date  Expense Type             | Total: \$101.20<br>Amount Requested   |                                                                                                    | 57.4% -                                                                                                    |
| 08/11/2009 Personal Car Mileag | ge \$101.20 \$101.20                  | View Reimbursement Rates Sign + 🔜 🤮 Find +                                                                                                    |                                                                                                    |
|                                |                                       | Entered By       : drow or<br>calculator attached - original re-<br>rembursament \$100,70, 183 m       Image: sector works of the sector works of the sector works of the<br>rembursament \$100,70, 183 m         Expense Type<br>Personal Car Mileage       Image: sector works of the trip<br>Calculator attached - noriginal re-<br>rembursament \$100,70, 183 m       Image: sector works of the<br>rembursament \$100,70, 183 m         Expense Type<br>Personal Car Mileage       Image: sector works of the<br>rembursament \$100,70, 183 m       Image: sector works of the<br>rembursament \$100,70, 183 m         Expense Type<br>Personal Car Mileage       Image: sector works of the<br>rembursament \$100,70, 183 m       Image: sector works of the<br>rembursament \$100,70, 183 m         Expense Type<br>Personal Car Mileage       Image: sector works of the<br>rembursament \$100,70, 183 m       Image: sector works of the<br>rembursament \$100,70, 183 m         Expense Type<br>Personal Car Mileage       Image: sector works of the<br>rembursament \$100,70, 183 m       Image: sector works of the<br>rembursament \$100,70, 183 m         Expense Type<br>Personal Car Mileage       Image: sector works of the<br>rembursament \$100,70, 183 m       Image: sector works of the<br>rembursament \$100,70, 183 m         Distance : Amount<br>184 100 m       Image: sector works of the<br>rembursament \$100,70, 183 m       Image: sector works of the<br>remount sector works of the remain work of the<br>remount sector works of the remain work of the<br>remount sector works of the remain work of the remain work of the<br>remount sector works of the remain work of the remain work of the remain work of the remain work of the remain work of the remain work of the remain work of the remain work of the rem | Business and Finance Division     SAINT LOUIS UNIVERSITY     SAINT LOUIS UNIVERSITY     Saint Louis UNIVERSITY     Saint Louis UNIVERSITY     Saint Louis or more readers to a destination not served by commercial address or more the least     Saint traveling 200 miles or more readers to a destination not served by commercial address arrives to determine the least |

When View Receipts in New Window choice is made – a pop up will appear with receipts (pop up blocker will need to be off). Pop up should be able to be resized to enlarge viewing area.

| Addres:        | 🧾 http:               | ://app2.outtask.com/Services/GetImage.asp?ickey=1&rid=8F                                                                                                    | 5452AB     | BD845A4BA99&doctype=1 - Microsoft Internet Explorer provide                                                                                                    |                                         | Links 🎽 🌀 SnagIt      | 🛃 – 🖓 –         |
|----------------|-----------------------|----------------------------------------------------------------------------------------------------|------------|----------------------------------------------------------------------------------------------------|-----------------------------------------|-----------------------|-----------------|
|                | A                     | 🖹 📑 🦾 - 🖕 🖕 🛛 / 2 / 2 🖪 🚷 🕚                                                                                                    | 2   😑      | 🛞 79.5% - 🖉 Sign - 🔚 🔛 💾 🔚 Find                                                                                                    |                                         |                       |                 |
| AMERI<br>Dirik | : <b>1</b> _ <b>1</b> |                                                                                                    | 5 2 0      |                                                                                                    |                                         | 1                     | Carl I          |
|                |                       | CUN<br>SA<br>Maria<br>Series<br>Series<br>Series<br>Series<br>Series<br>Series<br>Series<br>Series<br>Series<br>Series<br>Series<br>Series<br>Series<br>Series<br>SA<br>SA<br>SA<br>SA<br>SA<br>SA<br>SA<br>SA<br>SA<br>SA<br>SA<br>SA<br>SA | police a   | All and a second and a second a second  | Adj<br>Adj                              |                       | SAINT LOUIS     |
| My C           |                       |                                                                                                    |            |                                                                                                    | San San San San San San San San San San |                       |                 |
| ing c          |                       |                                                                                                    |            |                                                                                                    |                                         |                       |                 |
| VIEW           |                       |                                                                                                    |            |                                                                                                    |                                         |                       |                 |
|                |                       |                                                                                                    | · .        | Deve franciska and the Print Print P | orm                                     | , John J. 🔹           | Proxy Search    |
|                |                       | Business and Einance Div                                                                                                    | inio       | n                                                                                                    | 100                                     |                       |                 |
| Expen          |                       | Subt Louis University                                                                                                    | ISIO       |                                                                                                    |                                         |                       | Recall          |
| AUU            |                       | SAINT LOUIS UNIVERSITY                                                                                                    |            | (hillingthe 8-09                                                                                                    |                                         |                       |                 |
| NDε            |                       | Use the Transportation Calculator when:                                                                                                    |            | CHUCH COLOG                                                                                                    | - L                                     | 🔡 Recei               | pts 🔹 嫀 Print 🔹 |
| Expe           | V                     | <ul> <li>A) traveling 200 miles or more roundtrip to a</li> </ul>                                                                                                    | estinati   | on not served by commercial airline carriers to determine the least expensive mode                                                                                                    | of                                      |                       | <b>«</b>        |
|                |                       | transportation (renting a car or driving you                                                                                                    | person     | al vehicle) (Input variables 1 and 2).                                                                                                    |                                         |                       |                 |
|                |                       | B) Choosing to drive in lieu of flying to determ<br>destination can be added to the "Own Car C                                                                                                    | ie the a   | llowable amount for reimbursement. (Input variables 1, 2, and 3). Parking at                                                                                                    |                                         |                       |                 |
|                |                       | three alternatives.                                                                                                    | Jot une    | A Nervar car cost totals. The maximum remoursable amount is the lowest of the                                                                                                    |                                         |                       |                 |
| 0              |                       |                                                                                                    | 22         |                                                                                                    | -                                       |                       |                 |
|                |                       | Input variables                                                                                                    | 0          | Input Variables:                                                                                                    |                                         | 183 miles = \$100.65  | 50              |
|                |                       | Total Days in Trip (2)                                                                                                    | 1          | Ex. Traveling from St. Louis to Chicago is 300 miles one way, 600 miles round trin                                                                                                    |                                         | 1100 11100 - \$100100 |                 |
|                |                       | Number of SLU Travelers (2)                                                                                                    | 1          | plus 30 miles for traveling around Chicago. Your total miles traveled would equal                                                                                                    |                                         |                       | _               |
|                |                       | Car Rental Daily Price * (2) \$32.                                                                                                    |            | 630.                                                                                                    |                                         |                       |                 |
|                |                       | Cost of Gasoline per Gallon (2) \$2.                                                                                                    | 0          | V2. Enter the total number of days of your trip, number of SLU travelers, the car<br>irental daily price, the current cost per gallop of gas, and the parking at dectionation                                                                                                    |                                         |                       |                 |
|                |                       | Parking at Destination (2)                                                                                                    |            | in each applicable cell.                                                                                                    |                                         |                       |                 |
|                |                       | Reptal Car Gas Mileage (MPG)                                                                                                    | <u>⊣</u> + | <ol> <li>Mileage rates are as follows: .485 for 2007; .505 for 1/1/2008-6/30/2008;</li> </ol>                                                                                                    |                                         |                       |                 |
|                |                       | Lowest Available Fare (4)                                                                                                    |            | .585 for 7/1/2008 - 12/31/2008; .550 for 1/1/2009 -                                                                                                    |                                         |                       |                 |
|                |                       | Ground Transportation at Dest. \$60.                                                                                                    | ō 🔨        | the lowest available airline fare that you found (at least 14 days in advance) using                                                                                                    | in                                      |                       |                 |
|                |                       |                                                                                                    | _          | AXO. Attach the quote to transportation calculator. Ex. The lowest round trip                                                                                                    |                                         |                       |                 |
|                |                       | Calculated Results                                                                                                    |            | ticket from St. Louis to Chicago cost \$98 on Southwest Airlines. That same ticket                                                                                                    |                                         |                       |                 |
|                |                       | Own Car Cost                                                                                                    | 2          | lowest available round trip airfare.                                                                                                    |                                         |                       |                 |
|                |                       | Mileage \$269                                                                                                    | n          |                                                                                                    |                                         |                       |                 |
|                |                       | Total \$269.5                                                                                                    | 1          | Calculated Results:                                                                                                    |                                         |                       |                 |
|                |                       | Rental Car Cost                                                                                                    |            | for the trip. The maximum reimbursable amount is the lowest of these three                                                                                                    | S                                       |                       |                 |
|                |                       | Rental \$32,0                                                                                                    | 5 //       | alternatives (including the parking at destination).                                                                                                    |                                         |                       |                 |
|                |                       | Refueling \$63.7                                                                                                    | ]// [      | www.han.h.h.h.h.h.h.h.h.h.h.h.h.h.h.h.h.h.h                                                                                                    |                                         |                       |                 |
|                |                       | Parking at Destination \$0.0                                                                                                    | ]//        | employees travel policy, full-size vehicles are only acceptable when four or more                                                                                                    |                                         |                       |                 |
|                |                       | AXO Booking Fee \$5.0                                                                                                    |            | authorized category are not available, the upgrade is at no additional cost                                                                                                    | ח                                       |                       |                 |
|                |                       | Total \$1007                                                                                                    | 2í /       | transporting large or bulky material, or pre-approved for medical reasons, i.e.                                                                                                    | 1 1                                     |                       |                 |
|                |                       | Airfare Cost                                                                                                    | 1/         | drivers with disabilities.                                                                                                    | 1 1                                     |                       |                 |
|                |                       | Airrort Parking## d0 (                                                                                                    |            | **Airport parking is calculated based on the number of days in trip multiplied by                                                                                                    | 1 H                                     |                       |                 |
|                |                       | Ground Transportation \$0.0                                                                                                    | 3/         | the maximum reimbursable amount of \$9/day.                                                                                                    | 1 1                                     |                       |                 |
|                |                       | AXO Booking Fee \$5.0                                                                                                    | 51/        |                                                                                                    |                                         |                       |                 |
|                | R.                    | Total One Traveler \$14.0                                                                                                    | b₩         | * Car Rental Daily Prices (unlimited miles)                                                                                                    |                                         |                       |                 |
|                | ©                     | Total More than One Traveler \$0.0                                                                                                    | 5          | Standard \$35.00 Full-size vehicle \$32.00                                                                                                    |                                         |                       |                 |
|                |                       |                                                                                                    |            |                                                                                                    | -                                       |                       |                 |
|                | <b>1</b>              |                                                                                                    |            | Updated 3/4                                                                                                    | /09                                     |                       |                 |
|                |                       |                                                                                                    |            |                                                                                                    | ▼                                       | ]                     |                 |
|                | ど Done                |                                                                                                    |            | Unknown Zone                                                                                                    | 1                                       |                       |                 |
|                |                       |                                                                                                    |            |                                                                                                    | _                                       |                       |                 |

Amounts can be corrected by choosing the expense and then keying in the amount field. Comments can also be added for each expense item OR on the Header page.

|                        | AMERICAN E     | EXPRESS® ONL              | INE                |                                     |                        |                        |              |                 | SAINT LOUP                                          |
|------------------------|----------------|---------------------------|--------------------|-------------------------------------|------------------------|------------------------|--------------|-----------------|-----------------------------------------------------|
| My Concur              | Expense        | Reporting Pro             | ofile Help         | Log Out                             |                        |                        |              |                 |                                                     |
| View Report            | ts New Expense | Report Approve            | Reports            |                                     |                        |                        |              |                 |                                                     |
| Expense Rep<br>A096123 | ort<br>3       |                           |                    |                                     |                        |                        |              |                 | Ties the Exceptions Send Back to Employee 🗍 Approve |
| 🍾 Details 🗸            | 📑 View 🔻       |                           |                    |                                     |                        |                        |              |                 | 😰 Receipts 🔹 🎃 Print 🕶                              |
| Exceptions             |                |                           |                    |                                     |                        |                        |              |                 |                                                     |
| Expense Typ            | be Date        | Amount Excepti            | ion                |                                     |                        |                        |              |                 |                                                     |
| Parking                | 08/10/2009     | \$37.80 🐺 <sub>Ma</sub> , | vinun daily reinbu | irsement for St. Lo                 | uis airnort narking is | <b>\$9.30</b>          |              |                 |                                                     |
| Seminar Fee            | s/R 08/06/2009 | \$105.00 🐨 nia            |                    |                                     |                        |                        |              |                 |                                                     |
|                        |                | · v Piei                  | ase deduct any pe  | ersonal expenses u                  | sing the itemization b | outton before submitti | ng report.   |                 |                                                     |
| Expense L              | list           |                           |                    |                                     |                        |                        |              | Tatal (1 146 67 | Expense                                             |
|                        | Transaction (  | )ate 🔻 Evnence Tune       |                    |                                     | Vendor Name            | Othy                   | Deument Tune | Amount          |                                                     |
|                        | 08/10/2009     | Parking                   |                    |                                     | FastTrak               | St Louis Missouri      | Cash         | \$37.80         | Expense Type                                        |
| V                      | 0840/2000      | TaviMatra                 |                    |                                     | - wern we              | San Eranciaco IC       | Cach         | \$00.00         | Taxi/Metro                                          |
|                        | 08/10/2009     | Meals (self)              |                    | <b>A</b>                            | Royanne's Cafe         | San Francisco, C       | Cash         | \$20.00         | Transaction Date                                    |
|                        | 08/10/2009     | Meals (self)              |                    | T                                   | Klein's Deli Termi     | San Francisco, C       | Cash         | \$13.17         | 0010/2009                                           |
|                        | 08/09/2009     | Taxi/Metro                | European infere    | <br>                                | 7                      | San Francisco, C       | Cash         | \$25.00         | Shuttle to SF airport                               |
|                        | 08/09/2009     | Meals (self)              | right is for high  | nation in box at<br>ilighted charge | Maya Rest              | San Francisco, C       | Cash         | \$58.48         | Vendor Name                                         |
|                        | 08/08/2009     | Taxi/Metro                |                    |                                     |                        | San Francisco, C       | Cash         | \$25.00         |                                                     |
|                        | 08/08/2009     | Meals (self)              |                    |                                     | cortez rest            | San Francisco, C       | Cash         | \$41.00         | City                                                |
|                        | 08/08/2009     | Meals (self)              |                    |                                     | Roxanne's Cafe         | San Francisco, C       | Cash         | \$20.00         | San Francisco, California                           |
|                        | 08/08/2009     | Incidentals/Tip           | ps                 |                                     |                        | San Francisco, C       | Cash         | \$3.00          | Payment Type                                        |
|                        | 08/07/2009     | Meals (self)              |                    |                                     | Sotano Grill           | San Francisco, C       | Cash         | \$23.92         | Cash                                                |
|                        | 08/07/2009     | Meals (self)              |                    |                                     | Renaissance Sta        | San Francisco, C       | Cash         | \$24.31         | Amount                                              |
|                        | 08/06/2009     | Taxi/Metro                |                    |                                     |                        | San Francisco, C       | Cash         | \$20.00         |                                                     |
| V                      | 08/06/2009     | Seminar Fees              | Registration       |                                     |                        | San Francisco, C       | Cash         | \$105.00        | Personal Expense (do not                            |
| V 💎                    | 08/06/2009     | Hotel - Confer            | ence               |                                     | Renaissance            | San Francisco, C       | Cash         | \$656.46        | Reviewed                                            |
|                        | 08/06/2009     | Meals (self)              |                    |                                     | Wolfgang               | San Francisco, C       | Cash         | \$8.50          | No                                                  |
|                        | 08/06/2009     | Meals (self)              |                    |                                     | Wolfgang               | San Francisco, C       | Cash         | \$2.43          | Approved Amount                                     |
|                        | 08/06/2009     | Meals (self)              |                    |                                     | Chili's                | San Francisco, C       | Cash         | \$15.00         | 20.00 reimbursed by entering amount                 |
|                        | 08/06/2009     | Meals (self)              |                    |                                     | Kan's                  | San Francisco, C       | Cash         | \$27.60         | Comment in Approved Amount field                    |
|                        |                |                           |                    |                                     |                        |                        |              |                 | X                                                   |
|                        |                |                           |                    |                                     |                        |                        |              |                 | Save .                                              |
|                        |                |                           |                    |                                     |                        |                        |              |                 |                                                     |

To view information on Header page – click Details and choose Report Header.

| AMERIK<br>DORI  |                  | RICAN EXPRI       | ESS® ONLINE                                         |                                 |                        |              |                   | SAINT LO<br>UNIVERS                            | UIS<br>ITY |
|-----------------|------------------|-------------------|-----------------------------------------------------|---------------------------------|------------------------|--------------|-------------------|------------------------------------------------|------------|
| Му Со           | ncur Ex          | pense Repo        | rting Profile Help Log Ou                           | ıt                              |                        |              |                   |                                                |            |
| View F          | leports Nev      | w Expense Report  | t Approve Reports                                   |                                 |                        |              |                   |                                                |            |
| Expense<br>AO96 | e Report<br>5123 |                   | ]                                                   |                                 |                        |              |                   | Hide Exceptions Send Back to Employee 🛛 Approv | /e         |
| Del             | ails 🔻 📑 Viev    | ₩▼ [              | To view report header _ click on                    |                                 |                        |              |                   | 😰 Receipts 🔹 😓 Prin                            | ıt 🔻       |
| R               | eport            |                   | details and then report header                      |                                 |                        |              |                   |                                                |            |
| F               | eport Header     |                   | Exception                                           |                                 |                        |              |                   |                                                |            |
| Т               | otals            |                   | 0 🖲 Maximum daily reimbursement fo                  | r St. Louis airport parking is  | \$9.30.                |              |                   |                                                |            |
| ļ,              | udit Trail       |                   | 0 😲 Diassa daduct anu narsonal avin                 | ansas using the itemization k   | utton hefore cubmittir | a report     |                   |                                                |            |
| ļ,              | pproval Flow     |                   | <ul> <li>Ficase acades any personal expr</li> </ul> | shada daling the termization to |                        | igroport.    |                   | <b>F</b> weeter                                | Ē          |
|                 | omments          |                   |                                                     |                                 |                        |              | Total: \$1 146 67 | cxpense                                        | _          |
|                 |                  |                   | nse Type                                            | Vendor Name                     | City                   | Payment Type | Amount            |                                                | ٦          |
| 🕗 A             | llocations       |                   | ing                                                 | FastTrak                        | St Louis, Missouri     | Cash         | \$37.80           | Expense Type                                   |            |
| , A             | llocations       |                   | Metro                                               |                                 | San Francisco, C       | Cash         | \$20.00           | Taxi/Metro                                     |            |
| 🤌 т             | ravel Allowa     | nces              | ls (self)                                           | Roxanne's Cafe                  | San Francisco, C       | Cash         | \$20.00           | Transaction Date 08/10/2009                    |            |
| Ī               | ineraries        |                   | ls (self)                                           | Klein's Deli Termi              | San Francisco, C       | Cash         | \$13.17           | Buciness Durpose                               |            |
| F               | eimbursable Al   | llowances Summary | Metro                                               |                                 | San Francisco, C       | Cash         | \$25.00           | Shuttle to SF airport                          |            |
|                 | 0                | 8/09/2009         | Meals (self)                                        | Maya Rest                       | San Francisco, C       | Cash         | \$58.48           | Vendor Name                                    |            |
|                 | 0                | 8/08/2009 1       | Taxi/Metro                                          |                                 | San Francisco, C       | Cash         | \$25.00           |                                                |            |
|                 | 0                | 8/08/2009         | Meals (self)                                        | cortez rest                     | San Francisco, C       | Cash         | \$41.00           | City                                           |            |
|                 | 0                | 8/08/2009         | Meals (self)                                        | Roxanne's Cafe                  | San Francisco, C       | Cash         | \$20.00           | San Francisco, California                      |            |
|                 | 0                | 8/08/2009         | Incidentals/Tips                                    |                                 | San Francisco, C       | Cash         | \$3.00            | Payment Type                                   |            |
|                 | 0                | 8/07/2009         | Meals (self)                                        | Sotano Grill                    | San Francisco, C       | Cash         | \$23.92           | Cash                                           |            |
|                 | 0                | 8/07/2009         | Meals (self)                                        | Renaissance Sta                 | San Francisco, C       | Cash         | \$24.31           | Amount 20.00                                   |            |
|                 | 0                | 8/06/2009 1       | Taxi/Metro                                          |                                 | San Francisco, C       | Cash         | \$20.00           |                                                |            |
| 9               | ) 0:             | 8/06/2009 \$      | Seminar Fees/Registration                           |                                 | San Francisco, C       | Cash         | \$105.00          | reimburse)                                     |            |
| 0               | 0                | 8/06/2009 H       | Hotel - Conference                                  | Renaissance                     | San Francisco, C       | Cash         | \$656.46          | Reviewed                                       |            |
|                 | 0                | 8/06/2009         | Meals (self)                                        | Wolfgang                        | San Francisco, C       | Cash         | \$8.50            | No                                             |            |
|                 | 0                | 8/06/2009         | Meals (self)                                        | Wolfgang                        | San Francisco, C       | Cash         | \$2.43            | Approved Amount                                |            |
|                 | 0                | 8/06/2009         | Meals (self)                                        | Chili's                         | San Francisco, C       | Cash         | \$15.00           | 20.00                                          |            |
|                 | 0                | 8/06/2009         | Meals (self)                                        | Kan's                           | San Francisco, C       | Cash         | \$27.60           | Comment                                        |            |
|                 |                  |                   |                                                     |                                 |                        |              |                   | ×                                              |            |
|                 |                  |                   |                                                     |                                 |                        |              |                   |                                                |            |
|                 |                  |                   |                                                     |                                 |                        |              |                   | Sav                                            | e          |

## **Report Header:**

Review the comments on the report header screen to determine if you need to take any requested action. Use comment box to leave notes of changes or for approvers after you. Example: Charge to fund 273074.

|                          | MERICAN EXPRESS® ON               | LINE                                     |                                 |                                        | SAINT LOUIS                       |
|--------------------------|-----------------------------------|------------------------------------------|---------------------------------|----------------------------------------|-----------------------------------|
| My Concur                | Expense Reporting Pr              | ofile Help Log Out                       |                                 |                                        |                                   |
| View Reports             | Report header for: A096123        |                                          |                                 |                                        | ]                                 |
| Expense Repor<br>A096123 | Previous Comment 将                |                                          |                                 |                                        | 🗿 Send Back to Employee 🛛 Approve |
| 🐚 Details 🔹 [            | Entered By ArtsandSciences Group: | Beaumont Grant fund number to be entered | by Sponsored Programs           |                                        | 🔐 Receipts 🔹 🌦 Print 🔹            |
| Exceptions               | Policy                            | Trip ID                                  | Report Date                     | Business Purpose                       |                                   |
| Expense Type             | Travel                            | A096123                                  | 09/14/2009                      | San Fran 8/6-10/2009                   |                                   |
| Parking                  | Employee Name                     | Report Currency                          | Receipts Received               | Submit Date                            |                                   |
| Seminar Fees/            | Sm ith, John                      | US, Dollar                               | Yes                             | 09/17/2009                             | <b></b>                           |
| Expense Lis              | Approval Status                   | Payment Status                           | Commitment Office               | Comment §?                             |                                   |
|                          | Submicced & Pending Approval      | NUC Palu                                 | Financial Commitment-Non Grants |                                        |                                   |
|                          | Report Key                        | Banner ID                                | Org                             | Fund<br>120254                         |                                   |
|                          | 20                                | 000123123                                | 2000                            | Comments can be added for approvers    |                                   |
|                          |                                   |                                          |                                 | to see.                                |                                   |
|                          |                                   |                                          | Default Fun                     | Make sure to save if changes are made. |                                   |
|                          |                                   |                                          |                                 |                                        |                                   |
|                          |                                   |                                          |                                 |                                        |                                   |
|                          |                                   |                                          |                                 |                                        |                                   |
|                          |                                   |                                          |                                 |                                        |                                   |
|                          |                                   |                                          |                                 |                                        |                                   |
|                          |                                   |                                          |                                 |                                        |                                   |
|                          |                                   |                                          |                                 |                                        |                                   |
|                          |                                   |                                          |                                 |                                        | ot                                |
|                          |                                   |                                          |                                 |                                        |                                   |
|                          |                                   |                                          |                                 |                                        | v                                 |
|                          |                                   |                                          |                                 | +                                      |                                   |
|                          |                                   |                                          |                                 |                                        |                                   |
|                          |                                   |                                          |                                 | Save Cancel                            |                                   |
|                          |                                   |                                          |                                 |                                        |                                   |
|                          |                                   |                                          |                                 |                                        |                                   |
|                          |                                   |                                          |                                 |                                        | Dave                              |
|                          |                                   |                                          |                                 |                                        |                                   |

To view the approver flow or ADD another approver before approving report – click on Details and choose Approver Flow.

| by Cancel Equates Report. Approve Report.<br>Terret Approved.<br>Secondary Approved.<br>Secondary A |                       | MERICAN EXPRESS® ONLIN                                              | E                                                              |                                 |                  |                        |                   | SAINT LOUIS<br>UNIVERSITY                           |  |  |
|----------------------------------------------------------------------------------------------------|-----------------------|---------------------------------------------------------------------|----------------------------------------------------------------|---------------------------------|------------------|------------------------|-------------------|-----------------------------------------------------|--|--|
| Web Rapets         Name         Approval         Particle Compare         Approval         Particle Compare         Particle Compare<                                                                                                    | My Concur             | Expense Reporting Profile                                           | Help Log Out                                                   |                                 |                  |                        |                   |                                                     |  |  |
| Expension         Approval           Expension         Sector           Expension         Sector           Expensin         Sector                                                                                                    | View Report:          | s New Expense Report Approve Rep                                    | ports                                                          |                                 |                  | _                      |                   |                                                     |  |  |
| Winder Agenoral       Seame of general         Oran, Manage Agenoral       Seame of general Agenoral         Parting       (K) 7/200 Agenoral         Strike for       Sasteriel Agenoral to general agenore in sector a support         Parting       (K) 7/200 Agenoral         Strike for       Sasteriel Agenoral to general to general to                                                                                                    | Expense Rep<br>A09612 | Approval Flow for Report: A096123                                   |                                                                |                                 | X                |                        |                   | 🖹 Hide Exceptions 💿 Send Back to Employee 🕅 Approve |  |  |
| Exception Manager Approval.   Exception (add) Attentifierror:   Service 7 (add) Attentifierror:   Deprese Prevend: Construct, Spreaver 1 by doing the support   Prevend: Construct, Spreaver 1 by doing the support (add) Attentifierror:   Deprese Prevend: Construct, Spreaver 1 by doing the support   Prevend: Construct, Spreaver 1 by doing the support (add) Attentifierror:   Deprese Prevend: Construct, Spreaver 1 by doing the support   Prevend: Construct, Spreaver 1 by doing the support (add) Attentifierror:   Prevend: Type Fractific Type   Cons, Wind and set of construct (Structure) (add) Attentifierror:   Prevend: Type (add) Attentifierror:   Prevend: Type <td< td=""><td>📎 Details 🗸</td><td></td><td></td><td></td><td></td><td colspan="5">🔐 Receipts * 💊 Print *</td></td<>                                                                                                    | 📎 Details 🗸           |                                                                     |                                                                |                                 |                  | 🔐 Receipts * 💊 Print * |                   |                                                     |  |  |
| Press       Press       Press       Press       Press         Server Fe       Server Fe                                                                                                    | Exception             | Manager Approval:                                                   |                                                                |                                 |                  |                        |                   |                                                     |  |  |
| Partry       (20)22035 Appored)         Senter Fe       User-Addal Approver:         Betrode Approver:       Bestrient Approver: the stdet an appored<br>street approver. You don't and the street and street approver. You don't and<br>street approver. You don't and<br>street approver. You don't and<br>street approver. You don't and<br>street approver. You don't and<br>street approver. You don't and<br>street approver. You don't and<br>street approver. You don't and<br>street approver. You don't and<br>street approver. You don't approver. You don't and<br>street approver. You don't and<br>street approver. You don't and<br>street approver. You don't approver. You don't and<br>street approver. You don't approver. You don't approver.                                                                                                    | Expense Ty            | Group, ArtsandSciences Department/E                                 | xpense Approver                                                | l d                             | <b>±</b>         |                        |                   |                                                     |  |  |
| Percent   Percent (for configures) Subtract Adjoined the adjoined if a subjoined if and subjoined if and subjoined if an                                                                                                    | Parking               | (09/17/2009 Approved)                                               |                                                                |                                 |                  | 2                      |                   |                                                     |  |  |
| Protect (Construct, Sponser (Frogram       Before a class of starting user, make a class of starting user, make a class of starting user, class of starting user, make a class of starting user, make a class of                                                                                                    | Seminar Fe            | User-Added Approver: Department Approver has added an               |                                                                |                                 |                  | a report.              |                   |                                                     |  |  |
| and a dd sard is wil Suf popularing<br>exchange approver) Non Grant:       Prenet Type       Anount         Gran, VFB.curesandFinance       Gran, S7200       Transaction Date<br>00(0)(0009         Order approver J Non Grant:       Gran, S7200         Order approver J Step nay be signed:       Gran, S7200         Order approver J Non Grant:       Gran, S7200         Order approver J Step nay be signed:       Gran, S7200         Order approver J Step nay be signed:       Gran, S7200         Order approver J Step nay be signed:       Gran, S7200         Order approver J Step nay be signed:       Gran, S7200         Order approver J Step nay be signed:       Gran, S7200         Order approver J Step nay be signed:       Gran, S7200         Order approver J Step nay be signed:       Gran, S7200         Order approver J Step nay be signed:       Gran, S7200         Order approver J Step nay be signed:       Gran, S7200         Order approver J Step nay be signed:       Gran, S7200         Order approver J New Grand T Step nay be signed:       Gran, S7200         Order approver J New Grand T Step nay be signed:       Gran, S7200         Order approver J New Grand T Step nay be signed:       Gran, S7200         Order approver J New Grand T Step nay be signed:       Grand Step nay be signed:         Order approver J New Gran                                                                                                    | Expense               | Financial Commitment, Sponsored Programs                            | and choosing an approver. Start enter                          | ering last                      | <b>1</b> 🗙       |                        | <b>«</b>          | Expense                                             |  |  |
| Approver 3 (FNC/MMII approver) Non Grant:       Prement Type       Anount         Cash       \$3720         Cash       \$3200         Cash       \$3200 <td></td> <td></td> <td>name and smart list will start populatin<br/>matching approvers</td> <td colspan="2">mart list will start populating</td> <td></td> <td>Total: \$1,146.67</td> <td></td>                                                                                                    |                       |                                                                     | name and smart list will start populatin<br>matching approvers | mart list will start populating |                  |                        | Total: \$1,146.67 |                                                     |  |  |
| Approved 34(FNDMMT approved Non Grant:       Image: State State Sta                                                                                                    |                       |                                                                     |                                                                |                                 |                  | Payment Type           | Amount            | European Turne                                      |  |  |
| Grap, VPLatersond Tearse       Cash       12000         (If the stop nay field spoped in ableen added - Ock Agony we and the report field       Cash       131317         Cash       131317       Cash       13200         Cash       131317       Cash       13200         Cash       13200       Cash       13200         Cash       13200       Cash       13200         Cash       13200       Cash       13200         Cash       13200       Cash       13200         Cash       13200       Cash       13200         Cash       13200       Cash       13200         Cash       12000       Cash       12000         Cash       12000       Cash       12000         Cash       12000       Cash       12000         Cash       12000       Cash       12000         Cash       12000       Cash       12000         Cash       12000       Cash       12000         Cash       12000       Cash       12000         Cash       12000       Cash       12000         Cash       12000       Cash       12000         Cash       12000       <                                                                                                    | V                     | Approver 3 (FINCOMMIT approver) Non                                 | Grant:                                                         |                                 |                  | Cash                   | \$37.80           | Taxi/Metro                                          |  |  |
| (Che stop nay be stoped!)       Cach       S200       S200         Once approve has been added Cki Approve and her report will user-Added Approve helore gang to Comment Office       Cach       S200         Cach       S200       Cach       S200         Cach       S200<                                                                                                    |                       | Group, VPBusinessandFinance                                         | +                                                              | <u>i</u>                        | Cash             | \$20.00                | Transaction Date  |                                                     |  |  |
| Cash       \$1317         Dree agrower has been added - doprover heftre going to Commitment Office       Cash       \$2500         Cash       \$3848       \$2500         Cash       \$300       Cash       \$300         Cash       \$300       Cash       \$300         Cash       \$300       Cash       \$300         Cash       \$300       Cash       \$300         Cash       \$300       Cash       \$300         Cash       \$300       Cash       \$300         Cash       \$300       Cash       \$300         Cash       \$300       Cash       \$300         Cash       \$300       Cash       \$300         Cash       \$300       Cash       \$300         Cash       \$300       Cash       \$300         Cash       \$300       Cash       \$000         Cash       \$300       Cash       \$000         Cash       \$300       Cash       \$000         Cash       \$300       Cash       \$000         Cash       \$300       Cash       \$000         Cash       \$000       Cash       \$000         Cash       \$000       Cas                                                                                                    |                       | ((this step may be skipped))                                        |                                                                |                                 | Cash             | \$20.00                | 08/10/2009        |                                                     |  |  |
| Once something the been adder - cick Approve add the root will the service of the going to Comminent Office the service of the going to Comminent Office the service of the service of t                                                                                                    |                       |                                                                     |                                                                |                                 | Cash             | \$13.17                | Business Purpose  |                                                     |  |  |
| Cash       \$58.46         Cash       \$58.46         Cash       \$58.46         Cash       \$52.00         Cash       \$20.00         Cash       \$20.00         Ca                                                                                                    |                       | Once approver has been added - click Approve and the report will    |                                                                |                                 |                  | Cash                   | \$25.00           | Shuttle to SF airport                               |  |  |
| Cash       \$250         Cash       \$250         Cash       \$4100         Cash       \$2000         Cash       \$2000         Cash       \$2000         Cash       \$2000         Cash       \$2000         Cash       \$2000         Cash       \$2000         Cash       \$2000         Cash       \$2000         Sere Workfow       Cancel         Cash       \$10500         Media (self)       Wolfgang       San Francisco, C         0806/2009       Meais (self)       Wolfgang       San Francisco, C         0806/2009       Meais (self)       Wolfgang       San Francisco, C       Cash         0806/2009       Meais (self)       Wolfgang       San Francisco, C       Cash       \$200         0806/2009       Meais (self)       Wolfgang       San Francisco, C       Cash       \$200         0806/2009       Meais (self)       Kan's       San Francisco, C       Cash       \$2750         0806/2009       Meais (self)       Kan's       San Francisco, C       Cash       \$2750         0806/2009       Meais (self)       Kan's       San Francisco, C <td></td> <td>chosen on Report Header</td> <td></td> <td></td> <td>Cash</td> <td>\$58.48</td> <td>Vendor Name</td>                                                                                                    |                       | chosen on Report Header                                             |                                                                |                                 | Cash             | \$58.48                | Vendor Name       |                                                     |  |  |
| Click Send Back     Click Send Back     Save Worklow        Cance     Save Worklow        Cance                    Click Send Back                                                                                                    |                       |                                                                     |                                                                |                                 | Cash             | \$25.00                |                   |                                                     |  |  |
| Approve Send Back     Approve Click Send Back if something   is wrong or missing Cancel     Save Workflow Cancel   Cash \$2332   Cash \$2431   Cash \$2000   Save Workflow Cancel   Cash \$2000   Bollo Could Save Workflow   Cancel \$2431   Cash \$2000   Save Workflow Cancel   Cash \$2000   Bollo Could Save Workflow   Cancel \$2630   Cash \$2000   Bollo Could Save Workflow   Cancel \$2630   Cash \$2000   Bollo Could Save Workflow   Cancel \$2000   Bollo Could \$2000   Bollo Could \$2000   Meals (self) Wolfgang   Cash \$2000   Bollo Could \$2000   Meals (self) Chill's   San Francisco, C Cash   Cash \$2000   Meals (self) Chill's   Cash \$2000   Cash \$2000   Cash \$2000   Bollo Could \$2000   Meals (self) Chill's   Cash \$2000   Bollo Could \$2000   Cash \$2000   Cash \$2000   Cash \$2000   Cash \$2000   Cash \$2000   Cash \$2000   Cash \$2                                                                                                    |                       |                                                                     |                                                                |                                 | Cash             | \$41.00                | City              |                                                     |  |  |
| Approve Send Back   Save Workflow Cancel   Save Workflow Cancel   Save Subscrupt Wolfgang   San Francisco, C Sash   Sash Sash   Sash Sash   Sash Sash   Sash Sash   Sash Sash   Sash Sash   Sash Sash   Sash Sash   Sash Sash   Sash Sash   Sash Sash   Sa                                                                                                    |                       |                                                                     |                                                                |                                 |                  | Cash                   | \$20.00           | San Francisco, California                           |  |  |
| Approve Send Back     Approve Send Back     Chick Send Back if something     is wrong or missing     Cash     Cash     Cash     Cash     Cash     Cash     Cash     Cash     Cash     Cash     Cash     Cash     Cash     Cash     Cash     Cash     Cash     Cash     Cash     Cash     Cash     Cash     Cash     Cash     Cash     Cash     Cash     Cash     Cash     Save Workflow        Cash           Cash                                                                                        <                                                                                                    |                       |                                                                     | _                                                              |                                 | Cash             | \$3.00                 | Payment Type      |                                                     |  |  |
| Image: Internet of the system of the system of                                                                                                    |                       | Approve Send Back  Click Send Back if something is wrong or missing |                                                                |                                 |                  | Cash                   | \$23.92           | Costi Costi                                         |  |  |
| Save Workflow Cancel Cash \$20.00   Image: Cancel Cash \$105.00   Image: Cancel Cash \$105.00   Image: Cancel Cash \$105.00   Image: Cancel Cash \$105.00   Image: Cancel Cash \$105.00   Image: Cancel Cash \$105.00   Image: Cancel Cash \$105.00   Image: Cancel Renaissance San Francisco, C Cash   Image: Cancel Wolfgang San Francisco, C Cash   Image: Cancel Wolfgang San Francisco, C Ca                                                                                                    |                       |                                                                     |                                                                |                                 |                  | Cash                   | \$24.31           | 20.00                                               |  |  |
| Cash \$105.00   V 08/06/2009   Meals (self) Wolfgang   08/06/2009 Meals (self)   08/06/2009 Meals (self)  <                                                                                                    |                       |                                                                     | (                                                              | Save Workflo                    | w Cancel         | Cash                   | \$20.00           |                                                     |  |  |
| 08/06/2009 Hotel - Conference Renaissance San Francisco, C Cash \$656.46   08/06/2009 Meals (self) Wolfgang San Francisco, C Cash \$8.50   08/06/2009 Meals (self) Wolfgang San Francisco, C Cash \$2.43   08/06/2009 Meals (self) Chill's San Francisco, C Cash \$2.43   08/06/2009 Meals (self) Chill's San Francisco, C Cash \$2.43   08/06/2009 Meals (self) Chill's San Francisco, C Cash \$2.43   08/06/2009 Meals (self) Kan's San Francisco, C Cash \$27.60                                                                                                    |                       |                                                                     |                                                                |                                 |                  | Cash                   | \$105.00          | Personal Expense (do not<br>reimburse)              |  |  |
| 08/06/2009       Meals (self)       Wolfgang       San Francisco, C Cash       \$8.50         08/06/2009       Meals (self)       Wolfgang       San Francisco, C Cash       \$2.43         08/06/2009       Meals (self)       Chill's       San Francisco, C Cash       \$15.00         08/06/2009       Meals (self)       Kan's       San Francisco, C Cash       \$15.00         08/06/2009       Meals (self)       Kan's       San Francisco, C Cash       \$27.60         Comment       20.00       Image: San Francisco, C Cash       \$27.60         Kan's       San Francisco, C Cash       \$27.60         Kan's       San Francisco, C Cash       \$27.60         Kan's       San Francisco, C Cash       \$27.60         Kan's       San Francisco, C Cash       \$27.60         Kan's       San Francisco, C Cash       \$27.60         Kan's       San Francisco, C Cash       \$27.60         Kan's       San Francisco, C Cash       \$27.60         Kan's       Kan's       San Francisco, C Cash       \$27.60         Kan's       Kan's       Kan's       San Francisco, C Cash       \$27.60         Kan's       Kan's       Kan's       Kan's       San Francisco, C Cash                                                                                                    | 1                     | 08/06/2009 Hotel - Conferenc                                        | e Rena                                                         | issance                         | San Francisco, C | Cash                   | \$656.46          | Reviewed                                            |  |  |
| 08/06/2009       Meals (self)       Wolfgang       San Francisco, C Cash       \$2.43         08/06/2009       Meals (self)       Chill's       San Francisco, C Cash       \$15.00         08/06/2009       Meals (self)       Kan's       San Francisco, C Cash       \$27.60         Comment         Save                                                                                                    |                       | 08/06/2009 Meals (self)                                             | Wolfg                                                          | gang                            | San Francisco, C | Cash                   | \$8.50            | No                                                  |  |  |
| 08/06/2009         Meals (self)         Chill's         San Francisco, C Cash         \$15.00           08/06/2009         Meals (self)         Kan's         San Francisco, C Cash         \$27.60                                                                                                    |                       | 08/06/2009 Meals (self)                                             | Wolfg                                                          | gang                            | San Francisco, C | Cash                   | \$2.43            | Approved Amount                                     |  |  |
| 08/06/2009 Meals (self) Kan's San Francisco, C Cash \$27.60                                                                                                    |                       | 08/06/2009 Meals (self)                                             | Chili's                                                        | S                               | San Francisco, C | Cash                   | \$15.00           | 20.00                                               |  |  |
| Save                                                                                                    |                       | 08/06/2009 Meals (self)                                             | Kan's                                                          | S                               | San Francisco, C | Cash                   | \$27.60           | Comment                                             |  |  |
| E Save                                                                                                    |                       |                                                                     |                                                                |                                 |                  |                        |                   | V                                                   |  |  |
|                                                                                                    |                       |                                                                     |                                                                |                                 |                  |                        |                   | Save                                                |  |  |

When report is ready for approval – click Approve button in upper right corner. Can also click approve on the approval flow screen.

If report needs to be sent back to employee, click Send Back to Employee button in upper right corner. The tool requires a comment when a report is sent back. Employee will receive e-mail telling them a report has been returned. Delegates have the option to receive e-mail also.

|                       | AMERICAN EX                                                                                                    | PRESS <sup>®</sup> onlini | E                                                                                   |                                |                   |                        |                       |                                     | SAINT LOUIS   |  |
|-----------------------|----------------------------------------------------------------------------------------------------|---------------------------|-------------------------------------------------------------------------------------|--------------------------------|-------------------|------------------------|-----------------------|-------------------------------------|---------------|--|
| My Concur             | Expense R                                                                                                    | eporting Profile          | Help Log Out                                                                        |                                |                   |                        |                       |                                     |               |  |
| View Report           | s New Expense Re                                                                                                    | eport Approve Rep         | oorts                                                                               |                                |                   |                        |                       |                                     |               |  |
| Expense Rep<br>A09612 | Approval Flow for Re                                                                                                    | eport: A096123            |                                                                                     |                                | ×                 |                        |                       | Hide Exceptions Send Back to Employ | ree 🛜 Approve |  |
| 📎 Details 🗸           |                                                                                                    |                           |                                                                                     |                                |                   | 🔐 Receipts 🕷 😓 Print 🔹 |                       |                                     |               |  |
| Exception             | Manager Approval                                                                                                    | :                         |                                                                                     |                                |                   |                        |                       |                                     |               |  |
| Expense Ty            | Group, ArtsandScien                                                                                                    | ces Department/E          | xpense Approver                                                                     |                                | <b>±</b>          |                        |                       |                                     |               |  |
| Parking               | (09/17/2009 Approve                                                                                                    | d)                        |                                                                                     |                                |                   |                        |                       |                                     |               |  |
| Seminar Fe            | User-Added Appro                                                                                                    | ver:                      | Department Approver has adde                                                        | ed an approver                 |                   | report.                |                       |                                     |               |  |
| Expense               | Financial Commitment                                                                                                    | t, Sponsored Programs     | <ul> <li>BEFORE Approver 3 by clicking<br/>and choosing an approver. Sta</li> </ul> | the arrow<br>art entering last | <b>±</b>          |                        | <b>«</b>              | Expense                             |               |  |
|                       | name and smart list will start populating                                                                                                    |                           |                                                                                     |                                |                   |                        | Total: \$1,146.67     |                                     |               |  |
|                       |                                                                                                    |                           | matching approvers                                                                  |                                |                   | Payment Type           | Amount                |                                     |               |  |
| 7                     | Approver 3 (FINCO                                                                                                    | MMIT approver) Non        | Grant:                                                                              |                                |                   | Cash                   | \$37.80               | Taxi/Metro                          |               |  |
|                       | Group, VPBusinessan                                                                                                    | dFinance                  |                                                                                     | +                              | <b>≟</b> ≚        | Cash                   | \$20.00               | Transaction Date                    |               |  |
|                       | ((this step may be ski)                                                                                                    | oped))                    |                                                                                     |                                |                   | Cash                   | \$20.00               | 08/10/2009                          |               |  |
|                       |                                                                                                    |                           |                                                                                     |                                |                   | Cash                   | \$13.17               | Business Purpose                    |               |  |
|                       | Once approver has been added - click Approve and the report will<br>route to User-Added Approver before going to Commitment Office<br>chosen on Report Header |                           |                                                                                     |                                | Cash              | \$25.00                | Shuttle to SF airport |                                     |               |  |
|                       |                                                                                                    |                           |                                                                                     |                                | Cash              | \$58.48                | Vendor Name           |                                     |               |  |
|                       |                                                                                                    |                           |                                                                                     |                                |                   | Cash                   | \$25.00               |                                     |               |  |
|                       |                                                                                                    |                           |                                                                                     |                                |                   | Cash                   | \$41.00               | City<br>San Evanciesa California    |               |  |
|                       |                                                                                                    |                           |                                                                                     |                                |                   | Cash                   | \$20.00               | San Francisco, California           |               |  |
|                       |                                                                                                    |                           |                                                                                     |                                |                   |                        | \$3.00                | Cash                                |               |  |
|                       | Approve                                                                                                    | iend Back                 |                                                                                     |                                |                   | Cash                   | \$23.92<br>\$24.24    | Amount                              |               |  |
|                       |                                                                                                    |                           |                                                                                     |                                |                   | Cash                   | \$20.00               | 20.00 USD 💙                         |               |  |
|                       |                                                                                                    |                           |                                                                                     | Save Work                      | flow Cancel       | Cash                   | \$105.00              | Personal Expense (do not            |               |  |
|                       | 08/06/2009                                                                                                    | Hotel - Conference        | 2                                                                                   | Renaissance                    | San Francisco, C  | Cash                   | \$656.46              | reimburse)                          |               |  |
| AR A                  | 00/00/2000                                                                                                    | Mosle (oolf)              | <i>.</i>                                                                            | Wolfanga                       | Can Eranoidad C   | Cooh                   | 0.000                 | Reviewed                            |               |  |
|                       | 00/00/2003                                                                                                    | Meale (celf)              |                                                                                     | Wolfgeng                       | San Francisco, C  | Cash                   | \$0.50                | Annual Annual                       |               |  |
|                       | 08/06/2009                                                                                                    | Meals (self)              |                                                                                     | Chili's                        | San Francisco, C. | Cash                   | \$15.00               | 20.00                               |               |  |
|                       | 08/06/2009                                                                                                    | Meals (self)              |                                                                                     | Kan's                          | San Francisco, C  | Cash                   | \$27.60               | Comment                             |               |  |
|                       |                                                                                                    | , ,                       |                                                                                     |                                |                   |                        |                       | ×                                   |               |  |
|                       |                                                                                                    |                           |                                                                                     |                                |                   |                        |                       |                                     | Save          |  |

## CONCUR EXPENSE: APPROVERS CHECK LIST

- 1. Log into Cliqbook & Concur Expense. Or Outtask if a group approver.
- 2. Hover the EXPENSE tab and click APPROVE REPORTS.
- 3. See list of reports in your queue.
- 4. Click on the report you want to review/approve.
- 5. Review COMMENTS on report header for requested actions.
- 6. Review exception FLAGS and correct expense entries if necessary.
- 7. Click PRINT and choose SLU DETAIL REPORT to see fund/accounts.
- 8. Reallocate expenses to correct fund/accounts.
- 9. Check that all required RECEIPTS and documentation are attached.
- 10. Need to add any approvers to the flow?
- 11. Notes for additional approvers added to comment box on report header.